## NAM A BANK

## PHŲ LỤC 01

## Hướng dẫn thực hiện thanh toán bằng tính năng tích hợp deeplink

## trên Open Banking với ZaloPay

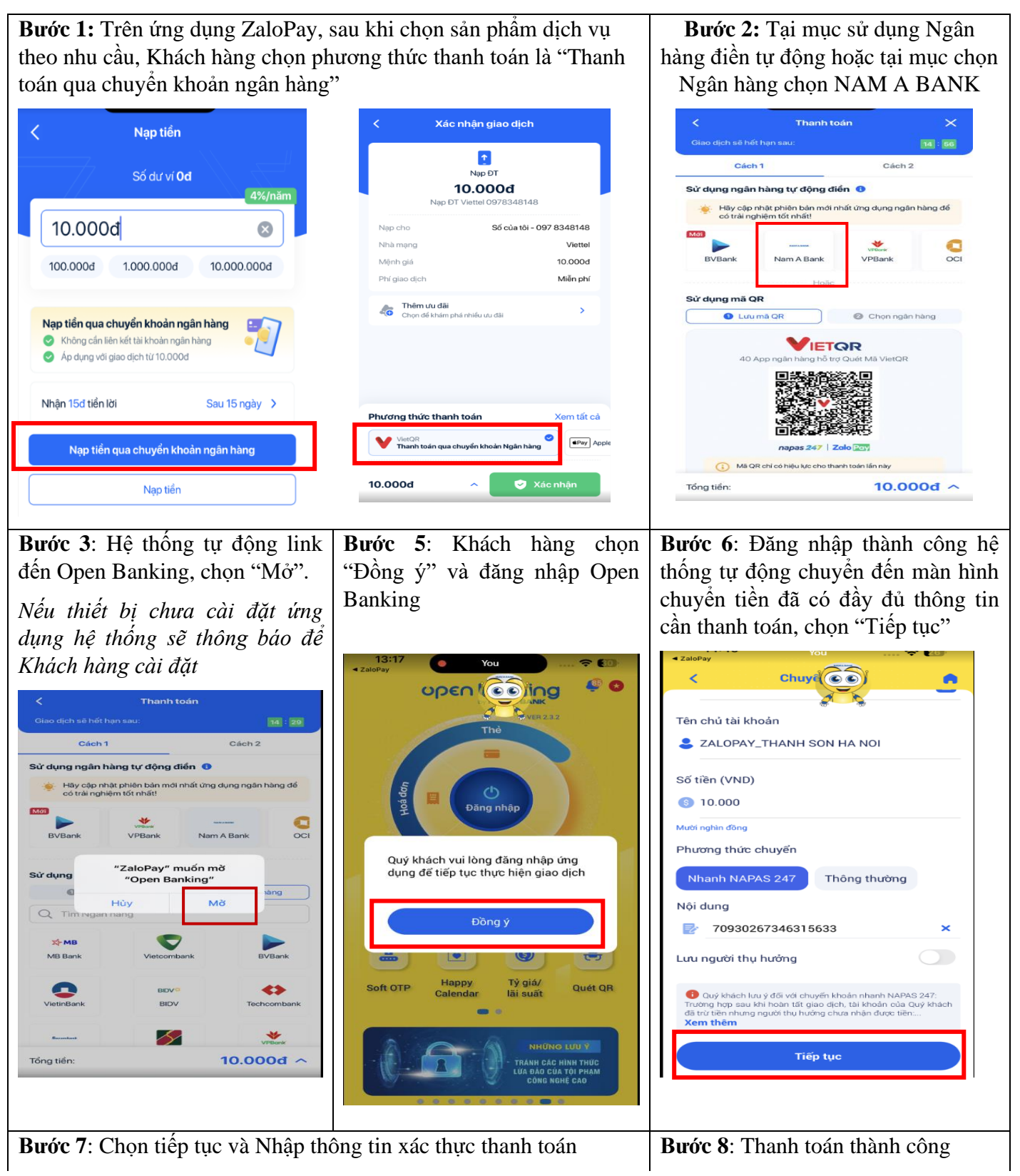

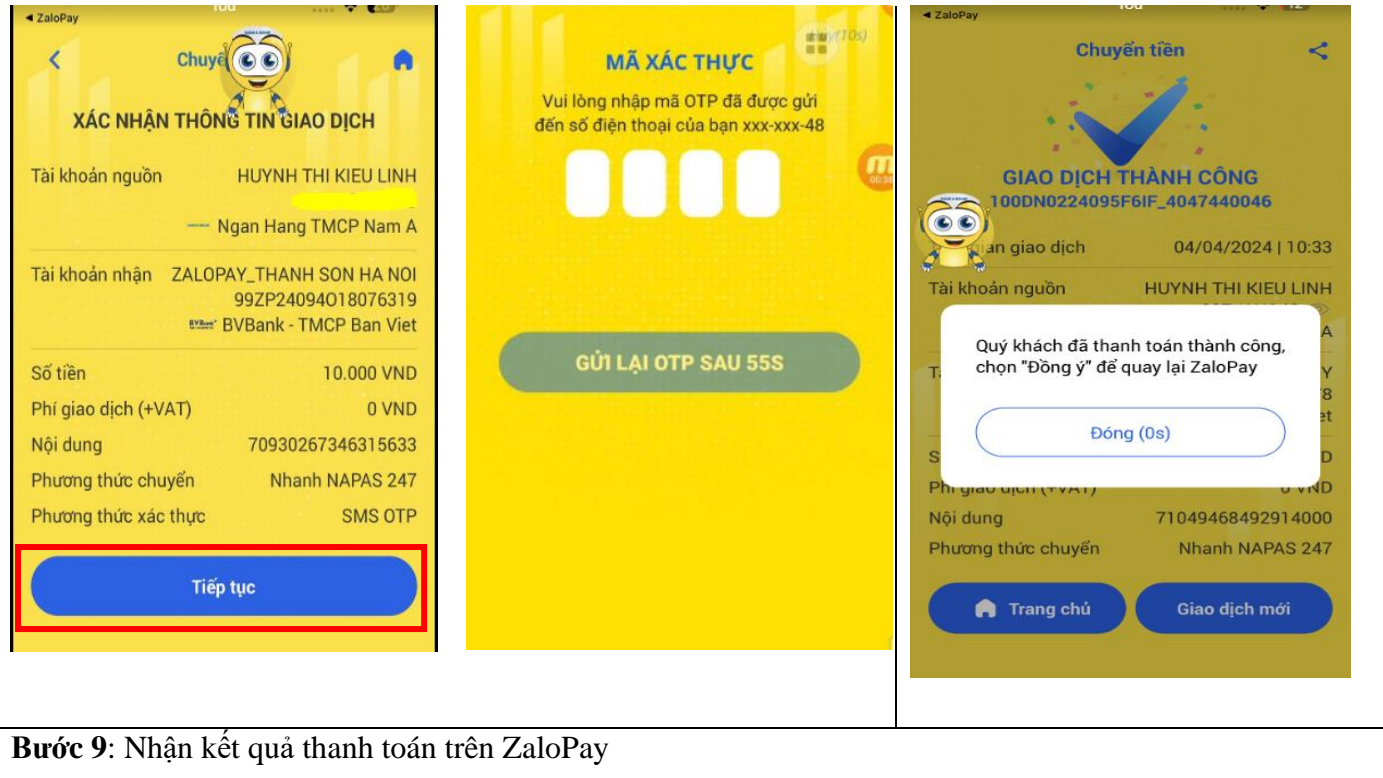

| +10.000đ                   |
|----------------------------|
| Thành công                 |
| n thành công<br>nh công    |
| Miễn phí                   |
| 09:56 - Hôm nay            |
| 240329co32ra046ics73cm2e50 |
| 240329000413359            |
| 1/4/2024                   |
|                            |